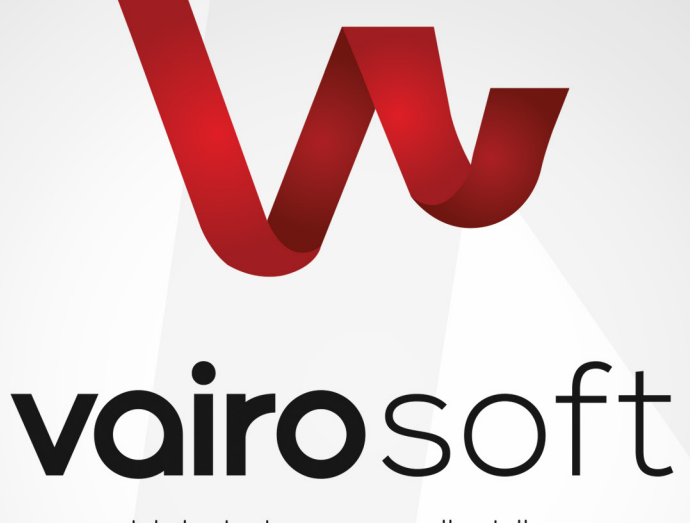

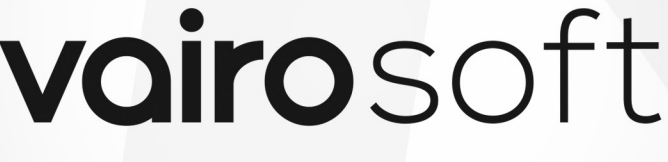

bizimle her şey mümkün

# Gelir Gider Takip Otomasyonu v1.0

Kullanım Kılavuzu ve Sözleşme www.vairosoft.com

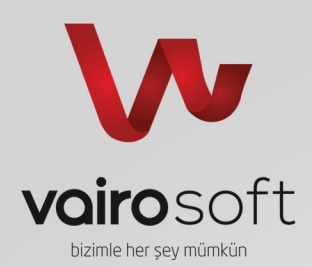

2.

## Kullanım Sözleşmesi

#### ADUM BİLİSİM YAZILIM VE DANISMANLIK SANAYİ VE TİCARET LİMİTED SİRKETİ YAZILIM SATIŞ, KULLANIM LİSANSI VE GARANTİ SÖZLEŞMESİ

UYARI: İlgili yasa gereği lütfen aşağıdaki sözleşme metnimizi 12 punto ve koyu fontta çıktı alarak okuyunuz. SÖZLEŞMENİN KONUSU:

İşbu sözleşmenin konusu sözleşme şüresince Gelir-Gider Yazılımı Kullanıcısı (MÜŞTERİ) tarafından, ADUM BİLİŞİM YAZILIM VE DANIŞMANLIK SANAYİ VE TİCARET LİMİTED ŞİRKETİ (VAIROSOFT) Gelir-Gider Yazılımının kullanım hakkına sahip olunması, tarafların yükümlülük, hak ve menfaatlerinin düzenlenmesidir.

#### SATIN ALMA, GÜNCELLEME VE İDAME:

Bu sözleşme ile VAIROSOFT Gelir-Gider Takip Yazılımının 1.0 Sürümünün ücretsiz olarak 1 (bir) kullanıcı tarafından kullanılmasına izin verilmiştir. Bu kullanım için müşteriye ilave bir ücret yansıtılmayacaktır. З

#### YAZILIM HİZMETLERİ İLE İLGİLİ GENEL HUSUSLAR:

VAIROSOFT tarafından tasarlanan/üretilen tasarım ve yazılımlarda kullanılan; kaynak kodları, veri tabanı yapıları, ilave 3.1. doküman ve benzeri yazılımlar, özel grafik, tasarım, çizim, harita, model, animasyon, logo, amblem ve yazı tipinin tüm telif ve yasal hakları VAIROSOFT'a aittir.

VAIROSOFT Yazılımının ve dokümantasyonun telif hakları 5846 Sayılı Fikir ve Sanat Eserleri Kanunu, Türk Ceza Kanu-3.2. nu, Türk Ticaret Kanunu ve muhtelif Vergi Kanunu hükümleri ile koruma altına alınmıştır.

VAIROSOFT, ürünlerin kullanımından kaynaklanacak hatalardan sorumlu değildir. MÜŞTERİ, yazılımdaki raporların ya 3.3. da verilerin hatalı olduğunu; bu verilere bakarak yanlış kararlar aldığını ve zarara uğradığını öne süremez.

3.4. VĀIROSOFT, hiçbir şekilde ürünlerle birlikte depolanan bilgileri garanti etmez. Bilgilerin güvenliğini sağlamak kullanıcının sorumluluğundadır.

#### GÜVENLİK VE GİZLİLİK: 4.

4.1.

MÜŞTERİ'nin oluşturduğu verilerin sahibi MÜŞTERİ'dir. Ancak;

4.1.1. MÜSTERİ'nin isteği üzerine erişim halleri,

MÜŞTERİ verisiyle ilgili özel yazılım hataları olabileceği ihtimali ile VAIROSOFT tarafından hatanın çözülmesi 4.1.2 amacı ile incelenmesi gerekliliği haller,

4.1.3. MÜŞTERİ'nin yarattığı veriler ve kullanım şekli VAIROSOFT tarafından kurulmuş olan sisteme ve bu sistem dahilindeki başka kullanıcı/kullanıcılara sunulan hizmetin verilmesine engel olması halleri,

Mahkeme ve/veya Cumhuriyet Savcılığı kararı ile verilere erişimin yasal olarak istenilmesi halleri, dışında 4.1.4. kesinlikle VAIROSOFT tarafından verilerin içeriğine erişilemez, müdahale edilemez. Yedeklenen bilgilere erişim için yukarıdaki maddelerdeki hususlar aynen geçerlidir.

#### KULLANIM LİSANSININ KAPSAMI: 5.

MÜŞTERİ, yazılımları ödünç vermek, kiralamak gibi bedelli veya bedelsiz hiçbir biçimde üçüncü kişilerin yararına suna-5.1. maz, kullandıramaz.

Münhasır olmayan, tüm diğer telif hakları ve mülkiyet hakkı VAIROSOFT'a aittir ve bu sözleşme kapsamı dışındadır. 5.2. VAIROSOFT'un tek taraflı fesih hakkı: 5.3.

5.3.1. MÜŞTERİ'nin yarattığı veriler ve kullanım şekli VAIROSOFT tarafından kurulmuş olan sisteme ve bu sistem dahilindeki başka kullanıcı/kullanıcılara sunulan hizmetin verilmesine engel olması;

5.3.2. Mahkeme veya Cumhuriyet Savcılığı kararı ile verilere erişimin yasal olarak durdurulması veya veri içeriklerinin, kanuna, ahlaka, devlet düzenine ve Kamu Güvenliği'ne aykırı olduğunun mahkeme kararı ile ortaya çıkması; halinde, VAIROSOFT'un sözleşmeyi tek taraflı olarak feshetme ve tazminat hakkı saklıdır. Sözleşmenin VAIROSOFT tarafından tek taraflı feshi halinde MÜŞTERİ sistemde saklanan verilerini sözleşmenin sona ermesinden itibaren 15 gün içerisinde kendi bilgisayar sistemine almakla yükümlüdür. Aksi halde verilerinin silinmesinden VAIROSOFT sorumlu değildir.

#### GARANTİ ŞARTLARI VE VAIROSOFT'UN SORUMLULUKLARININ SINIRLANMASI: 6.

VAIROSOFT, donanım veya işletim sistemi arızasından, VAIROSOFT tarafından temin edilmiş olsa dahi telif hakları 6.1. VAIROSOFT'a ait olmayan veritabanı yazılımından, iletişim ağı tasarım ve bağlantı hatalarından, elektrik problemlerinden, virüs bulaşmasından ve benzeri çevresel faktörlerden, diğer programlardan ve kullanıcı hatalarından kaynaklanacak bilgi kayıplarından ve yazılım hatalarından sorumlu tutulamaz.

6.2. Yazılımların kullanılması ile oluşan bilgilerin düzenli olarak yedeğinin alınmasından MÜŞTERİ sorumludur. VAIROSOFT manyetik ortamda saklanan bilgilerin güvenliğini qaranti edemez.

MÜŞTERİ, kullanım lisansını aldığı yazılımları kuracağı ve kullanacağı bilgisayarların ve çevre birimlerinin yazılım do-6.3. kümantasyonunda belirtilen asgari teknik özelliklere sahip olmasından sorumludur. MÜŞTERİ, VAIROSOFT'un yazılım-donanım uyuşmazlığı ile ilgili hiçbir maddi ve hukuki sorumluluğunun bulunmadığını, VAIROSOFT'un sorumluluk sınırının sözleşme konusu yazılım ürünleri için kullanım lisansı verilmesi ile sınırlı olduğunu beyan, kabul ve taahhüt eder.

VAIROSOFT, yazılın ürünlerinin yanlış kullanımından veya hukuka aykırı işlerde veya kanuna aykırı olarak kullanılma-6.4. sından dolayı ortaya çıkabilecek maddi, manevi, hukuki ve mali sonuçlardan, kazanç veya kayiplardan hiçbir biçimde sorumlu değildir.

Taraflar, VAIROSOFT'un bu sözleşme konusu yazılım üzerinde MÜŞTERİ'ye yalnızca "kullanım Lisansı" verdiğini, 6.5. MÜŞTERİ'nin üretkenlik, iş, gelir ve/veya kâr kaybı, yazılımın yerelleştirilmesi, yazılımın ve verilerin kullanılması gibi nedenlerle ortaya çıkabilecek herhangi bir kayıp veya zarar (akde/haksız fiile dayalı zararları) konularında VAIROSOFT'un hiç bir sorumluluğu olmadığı için bunları tazmin etmekle yükümlü olmayacağını peşinen beyan, kabul ve taahhüt etmişlerdir. 7.

#### YETKİLİ MAHKEME VE İCRA DAİRELERİ.

İsbu sözleşmenin uyqulanmasından doğabilecek her türlü uyuşmazlıkların çözümünde ANKARA mahkemeleri ve İcra Daireleri yetkilidir.

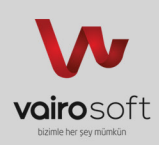

### Program Şeması

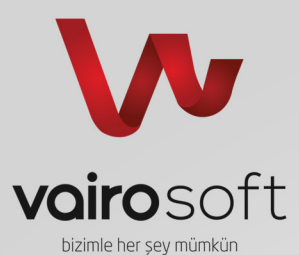

- 1. Giriş ve Online Mesajlaşma Sistemi
- 2. Sistem
  - 2.1 Ayarlar
- 3. Gelir İşlemleri
  - 3.1 Gelir Ekle
  - 3.2 Gelir Listele
  - 3.3 Gelir Arama/Detay
- 4. Gider İşlemleri
  - 4.1 Gider Ekle
  - 4.2 Gider Listele
  - 4.3 Gider Arama/Detay
- 5. Kullanıcılar
  - 5.1 Kullanıcı Ekle
  - 5.2 Kullanıcı Listele
- 6. Raporlar
  - 6.1 Gelir Rapor Görüntüleme
  - 6.2 Gider Rapor Görüntüleme
  - 6.3 Net Rapor Görüntüleme
  - 6.4 Grafik Rapor Görüntüleme
- 7. Versiyon

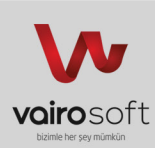

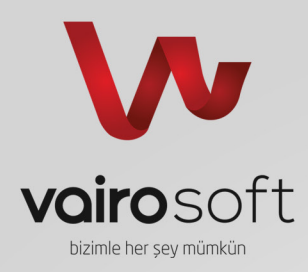

### 1. Giriş ve Online Mesajlaşma Sistemi

| <b>Vi</b> a vaira                              | soft    |                                    | 0 Bäsimmer 🚺 🕿 Messjar 🔟                                                                     | Hoggetiniz 🚺 😃   |
|------------------------------------------------|---------|------------------------------------|----------------------------------------------------------------------------------------------|------------------|
| A Sistem                                       | Ayarlar | Ana Sayfa 🔹 Sistem                 |                                                                                              |                  |
| <b>G</b> elir<br>İşlemleri                     |         | <ul> <li>Vairosoft Geli</li> </ul> | r Gider Otomasyonu Ucretsic Geir Gider Tatip Statem                                          |                  |
| 5                                              |         | Vairochat                          |                                                                                              |                  |
| Gider<br>Işlemleri<br><b>2+</b><br>Kullanıclar |         | Siste<br>Soht                      | m Mesajı<br>etler Otomatik Olarak Silinmiştir. 30 Mesaj Adedinde Eir Mesajlar Silinmektedir. |                  |
| Raportar                                       |         | Mesajintzi Girip Enter Tu          | şuna Basınız                                                                                 | Sohbeti Ternizle |
| Versiyon                                       |         |                                    |                                                                                              |                  |
|                                                |         | 1                                  |                                                                                              |                  |

- Kullanıcıların aralarında anlık olarak mesajlaşabileceği sohbet bölümüdür.
- 30 mesaj sayısına ulaşıldığında otomatik olarak sohbet bölümü temizlenir.
- Yetkili kullanıcılar diledikleri zaman '**Sohbeti Temizle**' butonu sayesinde sohbet alanını temizleyebilirler.
- 2. Sistem >> 2.1 Ayarlar

| <b>VII</b> vaire               | soft    |                     | 🚯 Bikdrinker 🚺 🕿 klessijar 16                                   | Vairosoft Bilişim Yazılım |
|--------------------------------|---------|---------------------|-----------------------------------------------------------------|---------------------------|
| A Cistan                       | Ayariar | 😭 Ana Sayfa 🔹 Siste | m > Ayar                                                        |                           |
| Gelr                           |         | Genel Oto           | masyon Ayarları Bu Bollinden Tüm İşlem Girglerini Stealirishiz. |                           |
| <b>f</b><br>Gider<br>İşlemleri |         | 🎢 Genel Sistem A    | Tüm işlem Girişlerini Sil                                       |                           |
| <b>L</b> +<br>Kulanciar        |         | Ĵ                   |                                                                 |                           |
| Raporlar                       |         |                     |                                                                 |                           |
| Versiyon                       |         |                     |                                                                 |                           |
|                                |         |                     |                                                                 |                           |

- Programınızın Ayarlarını kontrol edebileceğiniz bölümdür.
- Bu kısımda sadece '**Tüm Girişleri Sil**' butonu bulunmaktadır. Bu butonu çalıştırarak girilmiş olan tüm gelir, gider işlemlerinizi sıfırlayabilirisiniz. Unutmayınız bu işlemin geri dönüşü yoktur. Yedek almadan bu işlemi gerçekleştirmeniz tavsiye edilmez.

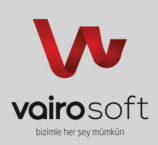

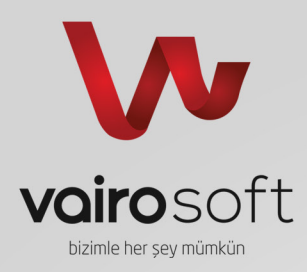

#### 3. Gelir İşlemleri >> 3.1Gelir Ekle

| <b>VI</b> vairo    | soft              | Ara                         | 🛛 Bildennie 📧 📾 Managler 📧 Varjonet Billig im Vachim 🏹 🔮                                                                    |  |
|--------------------|-------------------|-----------------------------|----------------------------------------------------------------------------------------------------|--|
|                    | 🎢 Geir Ekie       | 😭 Ana Sayfa 🔹 Gelir İşlemle | i » Elle                                                                                                    |  |
| Sistem             | Gelir Listele     | Gelir Eklevin               | Bu Bölinden Gelr Ekkvebiltsin:                                                                                              |  |
| Gelf               | Gelir Arama/Detay | -                           |                                                                                                    |  |
| İşlemleri          |                   | ir Gelir Ekleyin            |                                                                                                    |  |
| Gider<br>İşlemleri |                   | Başlık •                    |                                                                                                    |  |
| Rulanciar          |                   | Tarih •                     | 29.01.2014                                                                                                    |  |
| Raportar           |                   | Gelir •                     |                                                                                                    |  |
| Versiyon           |                   | Gelir Açıklaması            | ■ / I + × ×  T· 示m·[程 登工]目目常使用目目目ので = □ = も ◆ ● X なるの⊜ 回                                                                    |  |
|                    |                   |                             |                                                                                                    |  |
|                    |                   | Gelir Dosyaları             | Dogs Seglmed. Gozt<br>ger ver ta gälfedes att man attepätifetets (tits vertier sone Totert i der, jogsef, da, jogs op, org) |  |
|                    |                   |                             | Kaydat lotal Et                                                                                                    |  |
|                    |                   |                             |                                                                                                    |  |

- '**Başlık**' kısmı; gelirinize sizin vereceğiniz uygun isim tanımlama kısmıdır. Arama sorgularında bu ibareyi kullarak aramanızı gerçekleştirebilirsiniz.
- '**Tarih**' kısmı; gelirinize vereceğiniz giriş tarihidir. Gelecek ya da geçmişe yönelik gelir girişleri yapabilirsiniz. Sorgulama esnasında bu tarihlere göre kriterler sıralanacaktır.
- 'Gelir' kısmı; gelirinizin mali olarak girişini yapabileceğiniz kısımdır. Tam sayı olarak ya da küsüratlı olarak girişler yapabilirsiniz. (Tam sayılar için Örn : 100) (Küsüratlar İçin Örn:100.25)
- 'Gelir Açıklaması' kısmı; girilen gelirinize ait detaylı açıklamalar yazabileceğiniz bölümdür.
- 'Gelir Dosyaları' kısmı; gelirinize ait dökümanları iliştirebileceğiniz kısımdır. Bu dökümanların uzantıları ancak bunlar olabilir (doc,jpg,pdf,xls,jpeg,bmp,png).

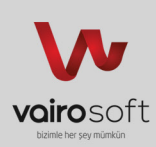

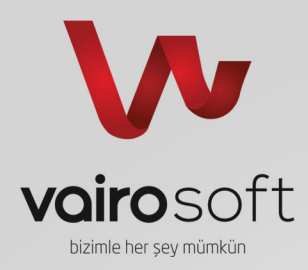

### 3. Gelir İşlemleri >> 3.2 Gelir Listele

| Vu vaira                   | osoft             | Ara                             | 🕐 Bildirimler         | 🔜 Mesajlar 16                         |                  | Vai       | Hoşgekliniz<br>rosoft Bilişim Yazılım |
|----------------------------|-------------------|---------------------------------|-----------------------|---------------------------------------|------------------|-----------|---------------------------------------|
|                            | 🏓 Gelir Ekie      | 👫 Ana Sayfa 🔺 Geir Listesi » Li | istele                |                                       |                  |           |                                       |
| Sistem                     | Gelir Listele     | Gelirlerinizi Lis               | televin Bu Bölümden 1 | iim Gelirlerinizi Listelevebilirsiniz |                  |           |                                       |
| Gelir<br>İşlemleri         | Gelir Arama/Detay |                                 |                       |                                       |                  |           |                                       |
| +                          |                   | 🗑 Gelir Listesi                 |                       |                                       |                  |           |                                       |
| Gider<br>İşlemleri         |                   | Sayfada 10 • Kayit G            | Göster                |                                       |                  | Bul:      |                                       |
| 20                         |                   | Gelir Ekleyen                   | ✓ Gelir Adı           | \$ Gelir Tarihi                       | \$ Gelir Miktari | Gelir Eki | ≎ İşlemler ≎                          |
| Kullaniolar                | o                 | Eşleşen Kayıt Bulunmadı         |                       |                                       |                  |           |                                       |
| 0                          |                   | Gelir Ekleyen                   | Gelir Adı             | Gelir Tarihi                          | Gelir Miktan     | Gelir Eki | İşlem                                 |
| Raporlar<br>GC<br>Versiyon |                   | Kayıt Yok                       |                       |                                       |                  |           | ← Önceki Sonraki →                    |
| •                          | Ĵ                 |                                 |                       |                                       |                  |           |                                       |

- Bu bölümde eklenmiş tüm gelir işlemlerinizi listeleyebilir, detaylarını görüntüleyebilir ve silebilirsiniz.
- Listeleme tablosunun altında bulunan kutucuklarda yazan kriterlere göre anlık olarak arama yapabilir, sonuçlarınızı daraltabilirsiniz.
- Gelirlerinize eklenen dosya mevcut ise '**Eki Göster**' butonundan ekinizi aygıtınıza indirebilir ya da görüntüleyebilirsiniz.
- Tablonun sağ tarafında bulunan '**Detaylar**' butonundan gelirinize ait tüm detayları görüntüleyebilirsiniz.
- Tablonun sağ tarafında bulunan '**Düzenle**' butonundan gelirinize ait tüm detayları görüntüleyebilir, bu detayları güncelleyebilirsiniz.
- Tablonun sağ tarafında bulunan '**Sil**' butonu sayesinde gelir girişinizi sistemden kalıcı olarak kaldırabilirsiniz.
- 3. Gelir İşlemleri >> 3.3 Gelir Arama/Detay

| Vu vaire           | osoft             |                                                                                                    | 🕒 Bildrimler 🚺 📼 Messijar 10 | Hoggettiniz 🗾 😃 |  |  |  |  |  |  |
|--------------------|-------------------|----------------------------------------------------------------------------------------------------|------------------------------|-----------------|--|--|--|--|--|--|
| 合                  | 🔑 Gelir Ekle      | Ana Sayla → Ger Anna → Anna     Gellir Arama - Röllümü – In Bellenden Kradenn One Anna Vanablenni: |                              |                 |  |  |  |  |  |  |
| Sistem             | Gelir Listele     |                                                                                                    |                              |                 |  |  |  |  |  |  |
| Geir               | Gelir Arama/Detay |                                                                                                    |                              |                 |  |  |  |  |  |  |
| işlemleri          |                   | Gelir Arama                                                                                        |                              |                 |  |  |  |  |  |  |
| Gider<br>İşlemleri |                   | Gelir Araması                                                                                      | Lütfen Seçim Yapınız         | v               |  |  |  |  |  |  |
| L+<br>Kullanicilar |                   | ĵ                                                                                                  |                              |                 |  |  |  |  |  |  |
| Raportar           |                   |                                                                                                    |                              |                 |  |  |  |  |  |  |
| Versiyon           |                   |                                                                                                    |                              |                 |  |  |  |  |  |  |
| 0                  |                   | î                                                                                                  |                              |                 |  |  |  |  |  |  |
|                    |                   | 6                                                                                                  |                              |                 |  |  |  |  |  |  |

• Bu bölümde eklenmiş tüm gelir işlemlerinizi, vermiş olduğunuz gelir adına göre listeleyebilir, detaylarını görüntüleyebilirsiniz.

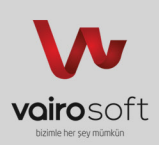

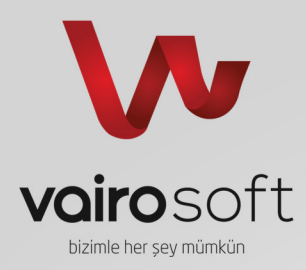

### 4. Gider İşlemleri >> 4.1 Gider Ekle

| VIII vaira         | soft              | Ara 🔹 Bécrater 📵 📾 Messer 116 Vairoset Elligen Yazdan                                                                                           |  |
|--------------------|-------------------|----------------------------------------------------------------------------------------------------|--|
|                    | 🔑 Gider Ekle      | 👚 Ana Sayfa % Gider Işlenteri » Evle                                                                                                    |  |
| Sistem             | Gider Listele     | Gider Ekleyin Bu Bölunder Görr Elleyeblirsin:                                                                                                   |  |
| Geir               | Gider Arama/Detay | -                                                                                                    |  |
| İşlemleri          |                   |                                                                                                    |  |
| Gider<br>İşlemleri |                   | Bagik*                                                                                                    |  |
| L+<br>Kullanıcılar |                   | Tarih • 23.01.2014                                                                                                    |  |
| Raportar           |                   | Gider *                                                                                                    |  |
| Versiyon           |                   | Gider Apitamasi B / 및 ▲ x, x Tr- TA HI- 및 및 또 IE IE IE IE IE IE IE IE IE IE IE IE IE                                                            |  |
|                    |                   | Gider Dosyalan Dosya Seglimed. G6224.<br>Ber var ise gderiste at dosya eldepetitietisti:[tich vertien boge Woleri + dos;bgg;bf;cls;beg;bes;beg] |  |
|                    |                   | Kupar   poster                                                                                                    |  |

- '**Başlık**' kısmı; giderinize sizin vereceğiniz uygun isim tanımlama kısmıdır. Arama sorgularında bu ibareyi kullarak aramanızı gerçekleştirebilirsiniz.
- '**Tarih**' kısmı; giderinize vereceğiniz giriş tarihidir. Gelecek ya da geçmişe yönelik gider girişleri yapabilirsiniz. Sorgulama esnasında bu tarihlere göre kriterler sıralanacaktır.
- 'Gider' kısmı; giderinizin mali olarak girişini yapabileceğiniz kısımdır. Tam sayı olarak ya da küsüratlı olarak girişler yapabilirsiniz. (Tam sayılar için Örn : 100) (Küsüratlar İçin Örn:100.25)
- 'Gider Açıklaması' kısmı; girilen giderinize ait detaylı açıklamalar yazabileceğiniz bölümdür.
- 'Gider Dosyaları' kısmı; giderinize ait dökümanları iliştirebileceğiniz kısımdır. Bu dökümanların uzantıları ancak bunlar olabilir (doc,jpg,pdf,xls,jpeg,bmp,png).

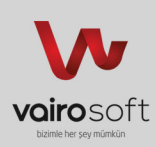

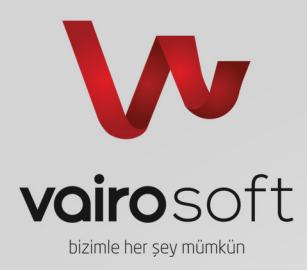

### 4. Gider İşlemleri >> 4.2 Gider Listele

| <b>Vu</b> vaira    | osoft                     | Ara                                   | ) Bildrimier 🖪 📼 Mesajiar 16                 |                 |               |              | Hoşgeldiniz<br>At Bilişim Yazılım | с  |
|--------------------|---------------------------|---------------------------------------|----------------------------------------------|-----------------|---------------|--------------|-----------------------------------|----|
| 合                  | 🎢 Gider Ekle              | 😭 Ana Sayfa » Gider Listesi » Listele |                                              |                 |               |              | ļ                                 |    |
| Sistem             | Gider Listele             | Giderlerinizi Listelevi               | n Bu Bölümden Tüm Giderlerinizi Listelevebil | irsiniz         |               |              |                                   |    |
| F                  | Gider Arama/Detay         |                                       |                                              |                 |               |              |                                   |    |
| Işlemleri          |                           | 🗑 Gider Listesi                       |                                              |                 |               |              |                                   |    |
| Gider<br>işlemleri |                           | Sayfada 10 • Kayıt Göster             |                                              |                 |               | Bul:         |                                   |    |
| 20                 | ,                         | Gider Ekleyen 👻                       | Gider Adı                                    | \$ Gider Tarihi | Gider Miktarı | \$ Gider Eki | \$ İşlemler                       | \$ |
| Kullanıcılar       |                           | Vairosoft Bilişim Yazılım             | makro genel harcamalar                       | 27.01.2014      | 146.64        | 🖉 Dosya Yok  | Detaylar Düzenle                  |    |
| 0                  |                           | Yüksel Mart                           | ekmek /elma                                  | 28.01.2014      | 3.39          | 🖉 Dosya Yok  | Detaylar Düzenle                  |    |
| Raponar            |                           | Yüksel Mart                           | ekmek                                        | 29.01.2014      | 1.5           | 🖉 Dosya Yok  | Detaylar Dizenle                  | 9  |
| Versiyon           |                           | Gider Ekleyen                         | Gider Adı                                    | Gider Tarihi    | Gider Miktari | Gider Eki    | İşlem                             |    |
| •                  | S Kaydan 1-3 Arasi Kaydar |                                       |                                              |                 |               |              |                                   | •  |
|                    |                           |                                       |                                              |                 |               |              |                                   | _  |

- Bu bölümde eklenmiş tüm gider işlemlerinizi listeleyebilir, detaylarını görüntüleyebilir ve silebilirsiniz.
- Listeleme tablosunun altında bulunan kutucuklarda yazan kriterlere göre anlık olarak arama yapabilir, sonuçlarınızı daraltabilirsiniz.
- Giderlerinize eklenen dosya mevcut ise '**Eki Göster**' butonundan ekinizi aygıtınıza indirebilir ya da görüntüleyebilirsiniz.
- Tablonun sağ tarafında bulunan '**Detaylar**' butonundan giderinize ait tüm detayları görüntüleyebilirsiniz.
- Tablonun sağ tarafında bulunan '**Düzenle**' butonundan giderinize ait tüm detayları görüntüleyebilir, bu detayları güncelleyebilirsiniz.
- Tablonun sağ tarafında bulunan '**Sil**' butonu sayesinde gider girişinizi sistemden kalıcı olarak kaldırabilirsiniz.
- 4. Gider İşlemleri >> 4.3 Gider Arama/Detay

| <b>Vie</b> voire       | osoft             |                         | 🚺 Bikdrimikr 🔏 📼 Mesajiar 16                             | Hoşəddiniz<br>Vairosoft Bilişim Yazılım |
|------------------------|-------------------|-------------------------|----------------------------------------------------------|-----------------------------------------|
|                        | 🔑 Gider Ekle      | 😭 Ana Sayfa 🕫 Gider Ara | ma » Arama                                               |                                         |
| Sistem                 | Gider Listele     | Gider Arama             | Bölümü Bu Bölünden Kriteriere Göre Arama Yapabilirsiniz. |                                         |
| Gelr<br>İşlemleri      | Gider Arama/Detay |                         |                                                          |                                         |
| Ĵ                      |                   | Gider Arama             |                                                          |                                         |
| Gider<br>İşlemleri     |                   | Gider Araması           | Lütten Seçim Yapınız                                     | ×                                       |
| <b>L+</b><br>Kulanciar |                   | :                       |                                                          |                                         |
| Raportar               |                   |                         |                                                          |                                         |
| Versiyon               |                   |                         |                                                          |                                         |
|                        |                   | 1                       |                                                          |                                         |
|                        |                   |                         |                                                          |                                         |

• Bu bölümde eklenmiş tüm gider işlemlerinizi, vermiş olduğunuz gider adına göre listeleyebilir, detaylarını görüntüleyebilirsiniz.

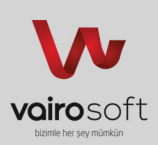

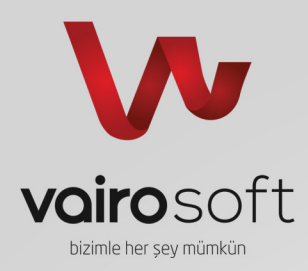

#### 5. Kullanıcı İşlemleri >> 5.1 Kullanıcı Ekle

| <b>VI</b> voire            | osoft             | Ara                    | 🛛 Bildirinier 🚺 📼 Messajar 16                  | Hoşpetiniz<br>Vairosoft Bilişim Yazılım |
|----------------------------|-------------------|------------------------|------------------------------------------------|-----------------------------------------|
|                            | Kullanici Ekle    | 👫 Ana Sayfa 🔹 Kullanic | sişlemleri » Ekle                              |                                         |
| Sistem                     | Kullanici Listele | Kullanıcı El           | Kleyin   Bu Bölümden Kullancı Ekleyebilirsiniz |                                         |
| Geir<br>İşlemleri<br>Gider |                   | 🗡 Kullanıcı Ekleme     | Formu<br>Kullanuc Özelleştirme 🗸 Kaydet        |                                         |
| Let<br>Kullanciar          | Ĵ                 | Adiniz *               | Bu atann doktrulmasi zeruntudur:               |                                         |
| Raportar                   |                   | Soyadınız +            | Bu alann doldurulmas zorunludur.               |                                         |
| Versiyon                   |                   | E-Posta •              | Bu alanın doldurulması zorunludur.             |                                         |
|                            |                   | Şifre •                | Bu alanın doldurulması zorunludur.             |                                         |
|                            |                   |                        | Gen liter                                      |                                         |
|                            |                   |                        |                                                |                                         |

- Bu bölümde programınıza ek kullanıcılar tanımlayabilrsiniz. Bu bölümden ekleyeceğiniz tüm kullanıcılar program sahibi ile aynı yetkilere sahip olacaktır. Bu yüzden kullanıcı eklerken dikkatli olmanızı tavsiye ediyoruz.
- Kendi bilgilerinize göre 'Adınız', 'Soyadınız', 'E-Posta Adresiniz', 'Şifreniz' kısımlarını doldurunuz. Bu alanlar zorunludur.
- İlk adımda dikkat etmeniz gereken husus 'E-Posta Adresiniz' alanına girmiş olduğunuz bilgi ile 'Şifreniz' alanına girmiş olduğunuz bilgi sayesinde programa bağlanacağınızdır. Bu nedenle bu bilgileri not almayı unutmayınız.
- İkinci adımda bulunan '**Avatar**' seçeneğinden dilerseniz kendinize ait bir profil resmi yükleyebilirsiniz. Burada işleme girecek tüm resimler otomatik olarak yeniden boyutlandırılacaktır. Bu alan zorunlu değildir. Boş bırakılır ise sistemde bulunan default avatar adınıza tanımlanacaktır.
- Kaydı tamamlamadan önceki son adım ise '**Kullanım Sözleşmesi**' kısmıdır. Kullanım Sözleşmesini okuduktan sonra kabul etmek için bu alana tik atarak kaydınızı tamamlayabilirsiniz.

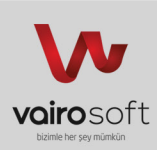

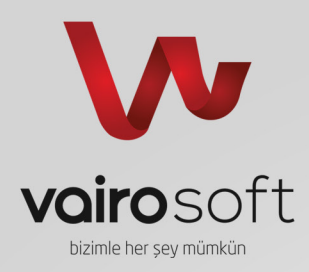

### 5. Kullanıcı İşlemleri >> 5.2 Kullanıcı Listele

| Vie vaira          | ∍soft             | C | Ara 💽 Bildrimter 🚺 🗷                       | 8 Mesajar 10                        | Vairosi         | Hoşgeldiniz<br>A Bilişim Yazılım | ፍ  |
|--------------------|-------------------|---|--------------------------------------------|-------------------------------------|-----------------|----------------------------------|----|
| 合                  | 🎉 Kullanıcı Ekle  |   | 🕐 Ana Sayfa 🗧 Kultario Listela - Listela   |                                     |                 |                                  |    |
| Sistem             | Kullanıcı Listele | Ĵ | Kullanıcıları Listeleyin : Bu Bolümden Tüm | n Kullanıcıları Listeleyebilirsiniz |                 |                                  |    |
| Gelir<br>İşlemleri |                   |   | 🗑 Kellanıcı Listesi                        |                                     |                 |                                  |    |
| Gider<br>İşlemleri |                   |   | Sayfada 10 • Kayıt Göster                  | Bul:                                |                 |                                  |    |
| 2+                 |                   |   | Kullanıcı Ad Soyad 👻                       | Kullanıcı E-Posta                   | Kullanıcı Durum | ≑ İşlem                          | ÷  |
| Kullanıcılar       |                   |   | Halil Coşdu                                | info@halilcosdu.com.tr              | Aktif           | Detaylar Düzenle                 | Sa |
| 0                  |                   |   | Metin Seylan                               | metin@vairosoft.com                 | Aktif           | Detaylar Düzenle                 | 94 |
| Raponar            |                   |   | Vairosoft Bilişim Yazılım                  | iletisim@vairosoft.com              | Akbr            | Detaylar Düzenle                 | Sa |
| Versiyon           |                   |   | Yüksel Mart                                | yuksel@vairosoft.com                | Aktif           | Detaylar Düzenle                 | 54 |
|                    |                   |   | Kullanici Ad Soyad                         | Kullanıcı E-Posta                   | Kullanici Durum | İşlem                            |    |
|                    |                   | ] | 4 Kayıtları 1 - 4 Arası Kayıtlar           |                                     |                 | ← Önceki 1 Sonraki →             | •  |
|                    |                   |   |                                            |                                     |                 |                                  |    |

- Bu bölümde bir önceki adımda tanımladığınız kullanıcıları listeleyebilr, kullanıcı detaylarını görüntüleyebilir, kullanıcıları sistemden kaldırabilir, kullanıcı durumunu '**Aktif**' ya da '**Pasif**' edebilirsiniz.
- Kullanıcı durumunu '**Pasif**' olarak değiştirdiğiniz kullanıcının sistemden tüm hakları alınmış olur ve sisteme artık giriş yapamaz.
- Bu adımda değerlendireceğiniz önemli bir mevzu ise; Eğer kullanıcının sistemde daha önce işlemi mevcut ise (Gelir ya da Gider Girişleri) kullanıcıyı tamamen kaldırdığınızda otomatik olarak sistem bu kullanıcının tüm işlem girişlerinide silecektir. Tavsiyemiz kullanıcıyı silmeden önce durumunu '**Pasif**' olarak değiştirmeniz ve işlemleri kontrol ettikten sonra tamamen kullanıcı kaldırma işlemini gerçekleştirmenizdir.

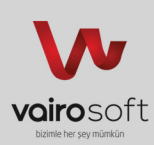

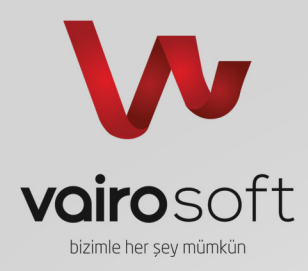

#### 6. Rapor İşlemleri >> 6.1 Gelir Rapor Görüntüleme

| Ve voire    | osoft                      | Ara O Ekkiner 🚺 🕿 Messer 🔟 🚺 🚺 🔮                                                                                           |
|-------------|----------------------------|----------------------------------------------------------------------------------------------------|
| 合           | Gelir Rapor Görüntüleme    | 🛠 Ana Sayta > Gelr Rapor Igenteri > Gelr                                                                                   |
| Sistem      | 🕈 Gider Rapor Görüntüleme  | Aralık Seçerek Gelir Durumunuzu İnceleyin 🛛 Bu Balınden Beli Tarih Arabitarın Seçerek Geir Durumunzu Gözden Geçrebilirariz |
| -           | M Net Rapor Görüntüleme    |                                                                                                    |
| işlemleri   | 🌍 Grafik Rapor Görüntüleme | B: Arabi. Seçiniz                                                                                                    |
| Gider       |                            | Başlangıç Tarihi -                                                                                                    |
| 2+          |                            | 29 01 2014                                                                                                    |
| Kullanıolar |                            | Bog Tarihi -                                                                                                    |
| Raporlar    |                            | 29/01/2014                                                                                                    |
| Versiyon    |                            | Contraction Incode Iptal Et                                                                                                |
|             |                            |                                                                                                    |

- Bu bölümde karşınıza iki adet tarih seçme kısmı gelecektir. Seçeceğiniz tarih aralıklarını belirledikten sonra '**Girişleri İncele**' butonuna basınız.
- Seçili iki tarih arasıda dahil; herhangi bir gelir işlemi sistemde bulunmaz ise sistem '**Kayıt Bulunamadı**' şeklinde uyarı verecektir. Bunun anlamı seçilen tarihler arasında herhangi bir gelir işleminin programa kayıt edilmediğidir.
- Eğer sistemde seçilen tarihler arasında gelir işlemleri mevcut ise bir sonraki sayfaya yönlendirileceksiniz. Bu sayfada bu tarihler arasında bulunan toplam gelir miktarını ve gelirlerinizi tek tek inceleyebileceksiniz.

| VIII vaira            | osoft                      | Ara 🕒 Bid                                                                             | frimler 🚺 🛛 Mesajlar | 16                                  |                                   |              | Hoşçektiniz<br>airosoft Bilişim Yazılım | С<br>С |
|-----------------------|----------------------------|---------------------------------------------------------------------------------------|----------------------|-------------------------------------|-----------------------------------|--------------|-----------------------------------------|--------|
| 合                     | Gelir Rapor Görüntüleme    | 😤 Ana Sayfa 🔹 Gelir Rapor İşlemleri 🛛 Gelir                                           |                      |                                     |                                   |              |                                         |        |
| Sistem                | 🝠 Gider Rapor Görüntüleme  | Secilmiş Aralıktaki İşler                                                             | nler Bu Bölümden Sec | tiniğiniz Aralıklarda Bulunan Gelir | Durumunuzu Gözden Geçirebilirsini | z            |                                         |        |
| <b>7</b>              | ជា Net Rapor Görüntüleme   |                                                                                       |                      |                                     |                                   |              |                                         |        |
| işlemleri<br><b>5</b> | 🌍 Grafik Rapor Görüntüleme | Gelir Listesi                                                                         |                      |                                     |                                   | Dut          |                                         |        |
| İşlemleri             |                            | Sayfada 10 • Kayit Göster                                                             |                      |                                     |                                   | Bui          |                                         |        |
| 2+                    |                            | Gelir Ekleyen                                                                         | ✓ Gelir Adı          | Gelir Tarihi                        | \$ Gelir Miktari                  | \$ Gelir Eki | \$ İşlemler                             | \$     |
| Kullanıcılar          |                            | Vairosoft Bilişim Yazılım                                                             | Deneme Gelir         | 29.01.2014                          | 100                               | 🖉 Dosya Yok  | Detnylar Dizenle                        |        |
| Raporlar              |                            | Gelir Ekleyen                                                                         | Gelir Adı            | Gelir Tarihi                        | Gelir Miktan                      | Gelir Eki    | İşlem                                   |        |
| <b>G</b><br>Versiyon  |                            | 1 Kayıtları 1 - 1 Arası Kayıtlar                                                      |                      |                                     |                                   |              | ← Önceki 1 Sonra                        | ki →   |
|                       |                            | Seçilmiş Tarih Aralığında Bulunan Toplam<br>29.01.2014 tarihinde hulunan Toplam Gelir | Gelir<br>100 Ti      |                                     |                                   |              | Toplam Gelic:                           | 100 TL |
|                       |                            |                                                                                       |                      |                                     |                                   |              |                                         |        |

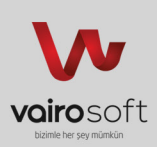

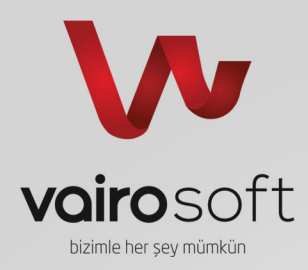

#### 6. Rapor İşlemleri >> 6.2 Gider Rapor Görüntüleme

| VI. vaire          | soft                       | Ara O Bidenier 🖬 🖬 Vesqier 📷 Variosoft Bidenin Yazim                                                                   | ወ |
|--------------------|----------------------------|----------------------------------------------------------------------------------------------------|---|
|                    | Gelir Rapor Görüntüleme    | 🕐 Ans Sayta 🖇 Gider Rapor Iglenteri s Gider                                                                            |   |
| Sistem             | 🕈 Gider Rapor Görüntüleme  | Aralık Seçerek Gider Durumunuzu İnceleyin 🛛 Bu Bolunden Beli Tam Araktamı Seçerek Gider Durumunuzu Öszden Geprebiraniz |   |
| Getr               | M Net Rapor Görüntüleme    |                                                                                                    |   |
| İşlemleri          | 💣 Grafik Rapor Görüntüleme | (3) Aralık Seçniz                                                                                                    |   |
| Gider<br>İşlemleri |                            | Başlangıç Tarihi •                                                                                                    |   |
| 2+                 | 1                          | 28012014                                                                                                    |   |
| Rundincia          | 0                          | Biliş Tarihi •                                                                                                    |   |
| Raporlar           |                            | 28012014                                                                                                    |   |
| ¥ C<br>Versiyon    |                            | Citityten incole  ctal E1                                                                                              |   |
| •                  | ]                          |                                                                                                    |   |

- Bu bölümde karşınıza iki adet tarih seçme kısmı gelecektir. Seçeceğiniz tarih aralıklarını belirledikten sonra '**Girişleri İncele**' butonuna basınız.
- Seçili iki tarih arasıda dahil; herhangi bir gider işlemi sistemde bulunmaz ise sistem '**Kayıt Bulunamadı**' şeklinde uyarı verecektir. Bunun anlamı seçilen tarihler arasında herhangi bir gider işleminin programa kayıt edilmediğidir.
- Eğer sistemde seçilen tarihler arasında gider işlemleri mevcut ise bir sonraki sayfaya yönlendirileceksiniz. Bu sayfada bu tarihler arasında bulunan toplam gider miktarını ve giderlerinizi tek tek inceleyebileceksiniz.

| Vairosoft          |                             |                                               |                                                                                                    | 🚺 Bildrimler 🚺 🕿 | 3 Mesajar <mark>16</mark> |               |              | Hoşgeldiniz<br>irosoft Bilişim Yazılım | ڻ<br>ا |  |  |
|--------------------|-----------------------------|-----------------------------------------------|----------------------------------------------------------------------------------------------------|------------------|---------------------------|---------------|--------------|----------------------------------------|--------|--|--|
|                    | Gelir Rapor Görüntüleme     | 🕐 Ana Sayta -> Cider Rapor lybrideri -> Gider |                                                                                                    |                  |                           |               |              |                                        |        |  |  |
| Sistem             | 🕈 Gider Rapor Görüntüleme   | Seçil                                         | Seçilmiş Aralıktaki İşlemler Bu Bölümden Seçiniğiniz Aralıklarda Bulunan Gider Durumunuzu Gözden Geçrrebiraniz |                  |                           |               |              |                                        |        |  |  |
| Gelr               | M Net Rapor Görüntülerne    |                                               |                                                                                                    |                  |                           |               |              |                                        |        |  |  |
| İşlemleri          | 🌍 Grafik Rapor Görüntülerne | Gide                                          | Gider Listesi                                                                                                  |                  |                           |               |              |                                        |        |  |  |
| Gider<br>İşlemleri |                             | Sayfada                                       | Sayfada 10 • Kayft Göster                                                                                      |                  |                           |               |              | But                                    |        |  |  |
| 2+                 |                             | Gider Ek                                      | leyen *                                                                                                    | Gider Adı        | Gider Tarihi              | Gider Miktari | \$ Gider Eki | \$ İşlemler                            | ÷      |  |  |
| Kullanıcılar       |                             | , Yüksel M                                    | lart                                                                                                    | ekmek            | 29.01.2014                | 1.5           | 🖉 Dosya Yok  | Detaylar Düzenle                       | 8      |  |  |
| Danachar           |                             | Gider E                                       | kleyen                                                                                                    | Gider Adı        | Gider Tarihi              | Gider Miktan  | Gider Eki    | İşlem                                  |        |  |  |
| Versiyon           |                             | 1 Kayıtta                                     | an 1 - 1 Arası Kayıtlar                                                                                        |                  |                           |               |              | ← Önceki 1 Sonraki                     | i→     |  |  |
|                    |                             |                                               |                                                                                                    |                  |                           |               |              |                                        |        |  |  |
|                    |                             | 🗍 🚔 Seçi                                      | 🚔 Seçilmiş Tarih Aralığında Bulunan Toplam Gider Toplam Gider                                                  |                  |                           |               |              |                                        |        |  |  |
|                    |                             | 29.01.2                                       | 29.01.2014 tanhinde bulunan Toplam Gider : 1.5 TL                                                              |                  |                           |               |              |                                        |        |  |  |
|                    |                             |                                               |                                                                                                    |                  |                           |               |              |                                        |        |  |  |

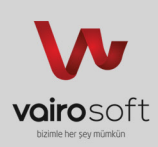

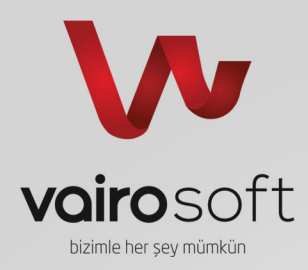

#### 6. Rapor İşlemleri >> 6.3 Net Rapor Görüntüleme

| VA vairosoft |                            | Ara O Bidrenter 🔣 📾 Hessjer 🔟 🚺                                                                                       |
|--------------|----------------------------|----------------------------------------------------------------------------------------------------|
|              | Gelir Rapor Görüntüleme    | Ana Sayfa > Net Raportglement > Net                                                                                   |
| Sistem       | 🕈 Gider Rapor Görüntüleme  | Aralık Secerek Net Durumunuzu İncelevin 🗄 Bu Balanden Bali Turh Araktarın Secerek Mal Durumunuzu Octoben Georektrasiz |
| 7            | M Net Rapor Görüntüleme    | ••••••••••••••••••••••••••••••••••••••                                                                                |
| işlemleri    | 🍣 Grafik Rapor Görüntüleme | II, Aralık Seçiniz                                                                                                    |
| Gider        |                            | Baştargıç Tarihi -                                                                                                    |
| 2.           |                            | 29.012014                                                                                                    |
| Kullaniolar  | Ĵ                          | Bets Tarihi -<br>29.01.2014                                                                                           |
| Versiyon     |                            | Contiglian incode [stat Et                                                                                            |
| •            | [                          |                                                                                                    |

- Bu bölümde karşınıza iki adet tarih seçme kısmı gelecektir. Seçeceğiniz tarih aralıklarını belirledikten sonra '**Girişleri İncele**' butonuna basınız.
- Seçili iki tarih arasıda dahil; herhangi bir gelir ya da gider işlemi sistemde bulunmaz ise sistem '**Kayıt Bulunamadı**' şeklinde uyarı verecektir. Bunun anlamı seçilen tarihler arasında herhangi bir gelir veya gider işleminin programa kayıt edilmediğidir.
- Eğer sistemde seçilen tarihler arasında gelir ya da gider işlemleri mevcut ise bir sonraki sayfaya yönlendirileceksiniz. Bu sayfada bu tarihler arasında bulunan net işlem miktarını, kar zarar durumunuzu ve işlemlerinizi tek tek inceleyebileceksiniz.

| <b>Via vairo</b> soft |                                                                                                    | Ara O                                                                                                    | Bildirimler 💶 📼 Mesajiar | r <mark>16</mark> |                  |              | Hoşgeldiniz<br>Isoft Bilişim Yazılım |    |  |
|-----------------------|----------------------------------------------------------------------------------------------------|----------------------------------------------------------------------------------------------------|--------------------------|-------------------|------------------|--------------|--------------------------------------|----|--|
|                       | 🔰 Gelir Rapor Görüntüleme                                                                                       | 😭 Ana Sayfa 🦻 Tüm Rapor İşlemleri » Net                                                                              |                          |                   |                  |              |                                      |    |  |
| Sistem                | 🕈 Gider Rapor Görüntüleme                                                                                       | Aralık Seçerek Tüm Durumunuzu İnceleyin Bu Bölünden Beli Tarh Arakların Seçerek Mal Durumunuzu Gözden Geçrebiliraniz |                          |                   |                  |              |                                      |    |  |
| Gelr                  | ណ៍ Net Rapor Görüntüleme                                                                                        | -                                                                                                    |                          | •                 |                  |              |                                      |    |  |
| İşlemleri             | 🌍 Grafik Rapor Görüntüleme                                                                                      | 🗑 GeltrGider Listesi                                                                                                 |                          |                   |                  |              |                                      |    |  |
| Gider<br>İşlemleri    |                                                                                                    | Sayfada 10 • Kayıt Göster                                                                                            |                          |                   | Bul:             |              |                                      |    |  |
| 2+                    |                                                                                                    | İşlem Ekleyen                                                                                                    | 👻 İşlem Adı              | \$ İşlem Tarihi   | \$ İşlem Miktarı | \$ İşlem Eki | ‡ İşlemler                           | \$ |  |
| Kullanıcılar          |                                                                                                    | Vairosoft Bilişim Yazılım                                                                                            | + Deneme Gelir           | 29.01.2014        | 100              | 🖉 Dosya Yok  | Detaylar Düzenle                     |    |  |
| Deserver              |                                                                                                    | Yüksel Mart                                                                                                    | → ekmek                  | 29.01.2014        | 1.5              | 🖉 Dosya Yok  | Detaylar Dizenie                     | 8  |  |
| Kaporial              |                                                                                                    | İşlem Ekleyen                                                                                                    | İşlem Adı                | İşlem Tarihi      | İşlem Miktan     | İşlem Eki    | İşlem                                |    |  |
| Versiyon              |                                                                                                    | 2 Kayıtları 1 - 2 Arası Kayıtlar                                                                                     |                          |                   |                  |              | ← Önceki 1 Sonrak                    | i  |  |
|                       |                                                                                                    |                                                                                                    |                          |                   |                  |              |                                      | _  |  |
|                       | ing Saçılmış Tarih Aralığında Balunan Toplam İşlem (Tarih<br>29 01.2014 tarihinde bulunan Toplam İşlem: 18.5 TL |                                                                                                    |                          |                   |                  |              |                                      |    |  |
|                       |                                                                                                    |                                                                                                    |                          |                   |                  |              |                                      |    |  |
|                       |                                                                                                    |                                                                                                    |                          |                   |                  |              |                                      |    |  |

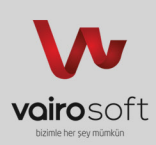

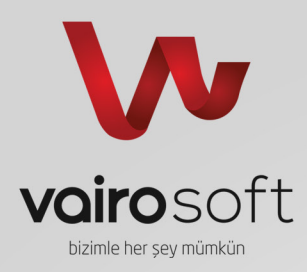

### 6. Rapor İşlemleri >> 6.4 Grafik Rapor Görüntüleme

| Vu vaira           | osoft                       | Ara 🛛 Bäännin 🕢 🖼 Mengler 📷 Vanglet 1                                                       | Hoşgekliniz<br>Bilişim Yazılım |
|--------------------|-----------------------------|---------------------------------------------------------------------------------------------|--------------------------------|
| 合                  | Gelir Rapor Görüntüleme     | 🚔 Ana Sayta 🕫 Grafti Rapor Işlemleri » Rapor                                                |                                |
| Sistem             | 🕈 Gider Rapor Görüntüleme   |                                                                                             |                                |
| 7                  | M Net Rapor Görüntüleme     |                                                                                             |                                |
| işlemleri          | 🚳 Grafik Rapor Görüntülerne | 🖄 işlem Durume                                                                              |                                |
| Gider<br>İşlemleri |                             | İşlem Crafiği<br>Gelir ve Gider Durumunuzu İnceteyebileceğiniz Grafikael Çızelgedir.<br>125 | =                              |
| Raporlar           |                             | 100                                                                                         |                                |
| Versiyon           |                             | si //                                                                                       | - Gelir<br>→ Gider             |
| •                  |                             | 23                                                                                          |                                |
|                    |                             | -25 23.01.2014                                                                              | vairosoft.com                  |
|                    |                             |                                                                                             |                                |

- Bu bölümde aynı tarihlere denk gelen gelir ve gider işlemlerinizi grafiksel olarak takip edebileceksiniz.
- Mali olarak durumunuzun genel özetini değerlenidrebilirsiniz.

#### 7. Versiyon

- Bu bölümde; programın yeni sürümleri ya da güncellemeleri çıktığında sizi bilgilendirecek, güncelleştirmeleri otomatik olarak yükleyecek versiyon kontrol sistemi bulunmaktadır.
- Güncelleştirmeleri yüklemek için gerekli olan bilgilendirme, bu kısımdan tarafınıza iletilecektir.

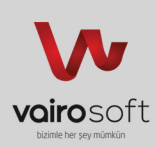

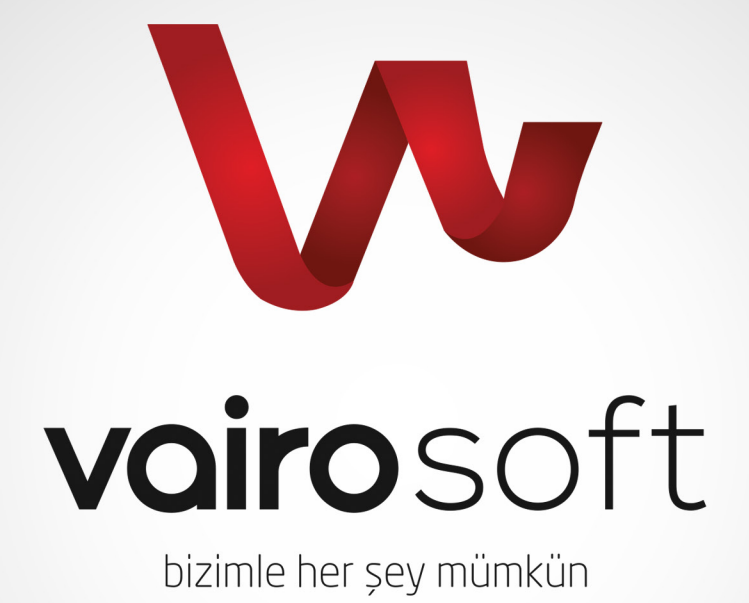